$\mathbf{D}$ 

by METRO

Üdvözöljük a dish.co irányítópultján. Ebben az oktatóanyagban bemutatjuk, hogyan szerkesztheti intézménye adatait.

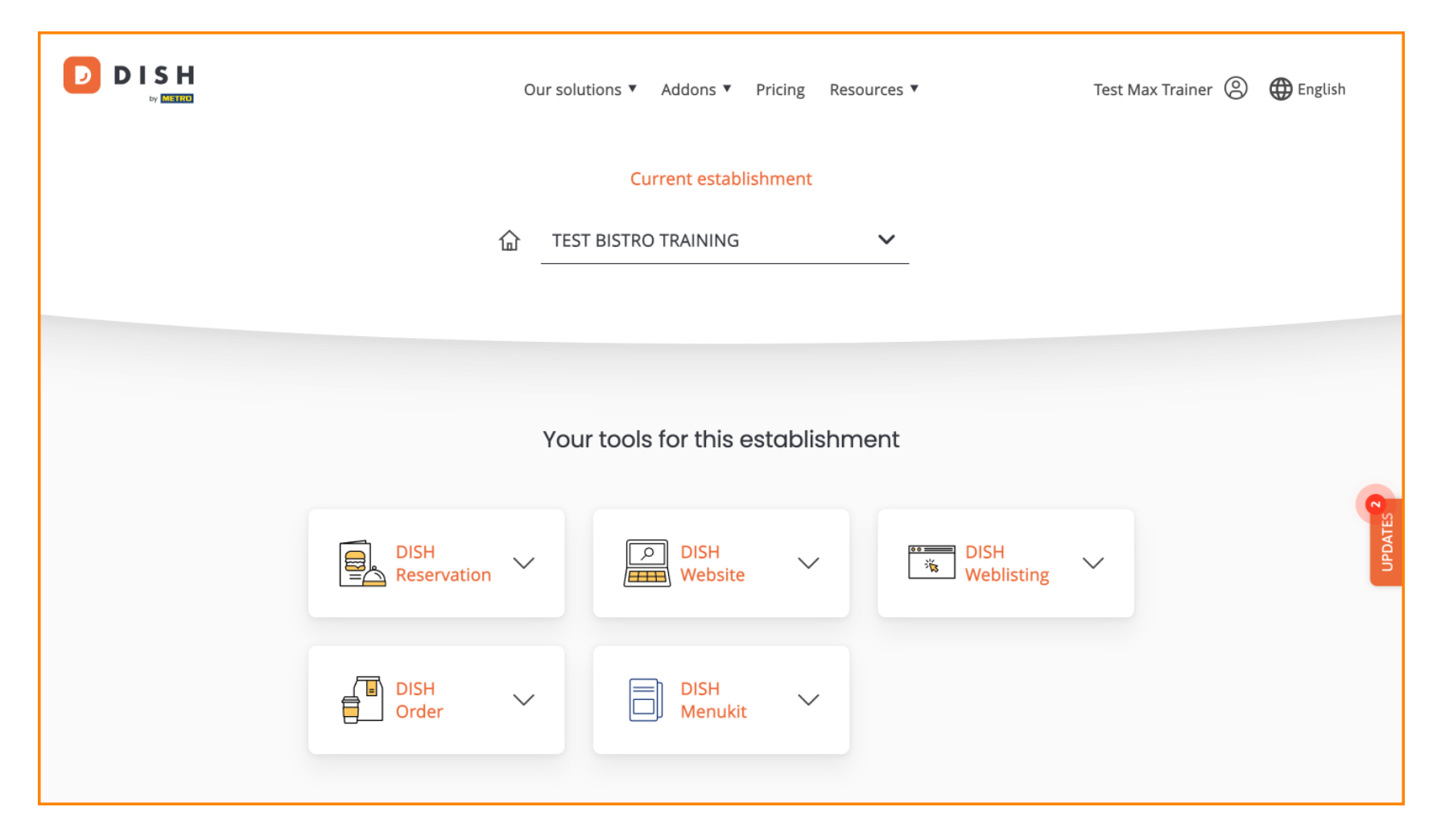

Először nyissa meg a profilját .

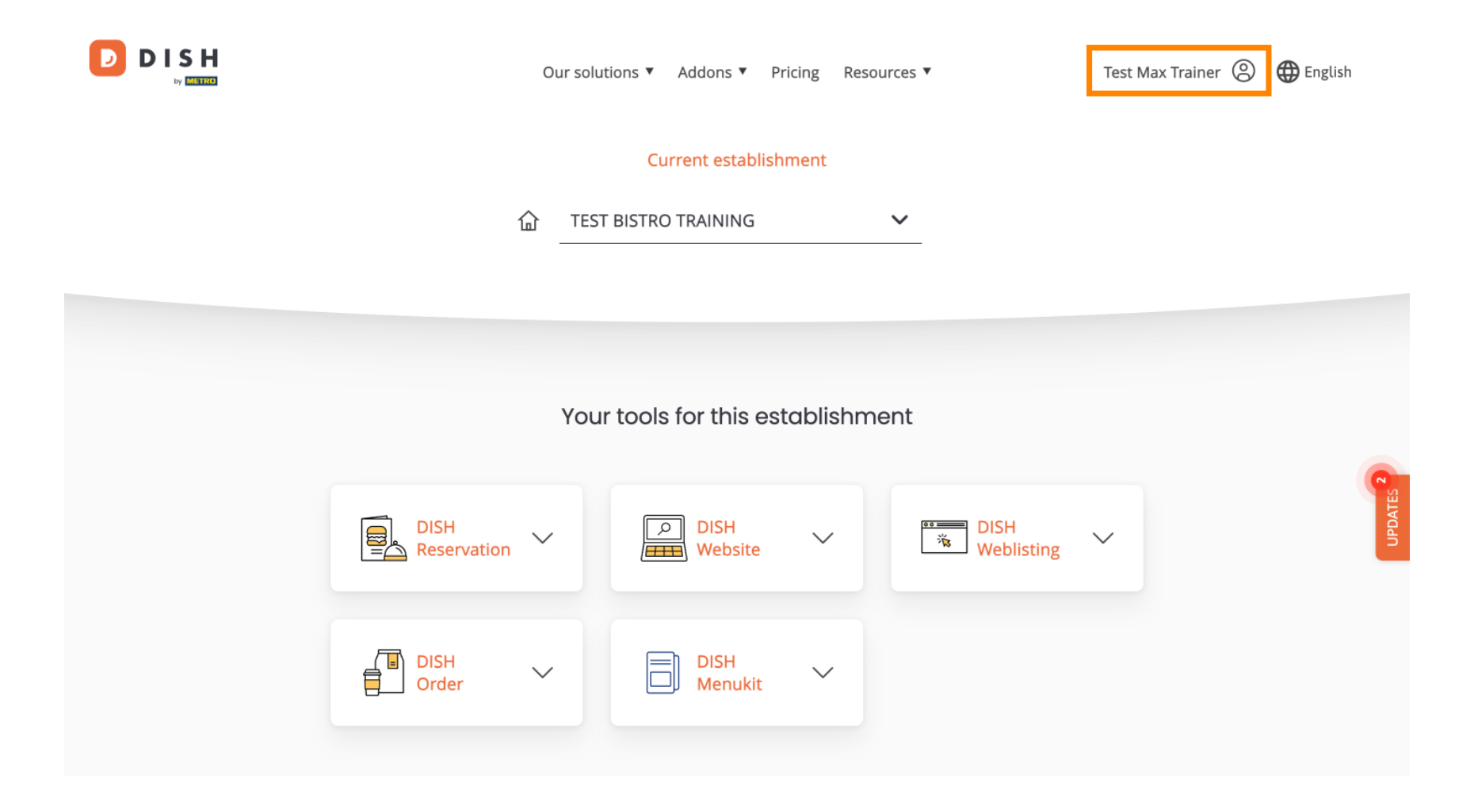

Ezután kattintson a Saját létesítmények elemre .

D

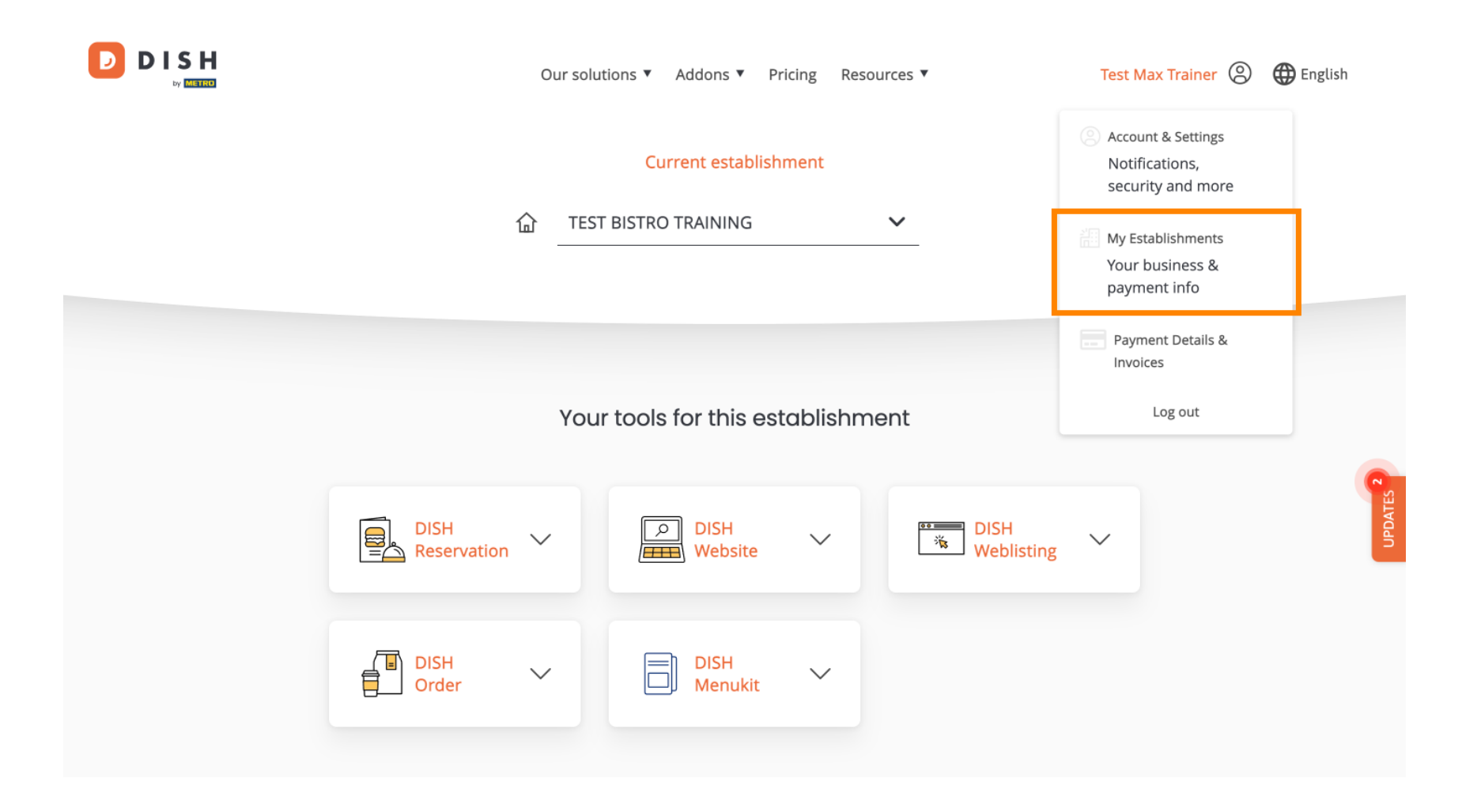

by METRO

Ön most az aktuálisan kiválasztott létesítmény áttekintésében van. A létesítmény megváltoztatásához használja a legördülő menüt, és válassza ki a szerkeszteni kívánt létesítményt.

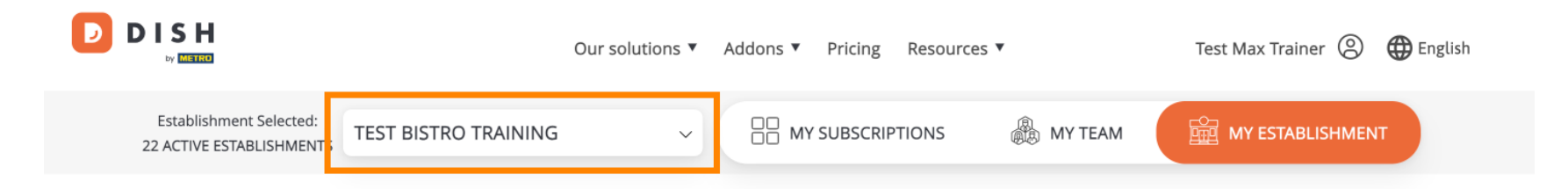

## Manage the establishment information

| Establishment information |        |        |
|---------------------------|--------|--------|
| Establishment Name        |        |        |
| Test Bistro Training      |        |        |
| Establishment Type        |        | JPDATE |
| Foodtruck                 |        |        |
| Address line 1            |        |        |
| Training Street 007       |        |        |
| Postal Code               | City   |        |
| 10000                     | Berlin |        |

A létesítmény adatainak szerkesztéséhez görgessen le egy kicsit.

D

|                                                         | Our solutions ▼ Addons ▼ Pricing Resources ▼ Test Max Trainer (2)  ⊕ English |  |  |                     |  |
|---------------------------------------------------------|------------------------------------------------------------------------------|--|--|---------------------|--|
| Establishment Selected:<br>22 ACTIVE ESTABLISHMENTS     | IG ~ - MY SUBSCRIPTIONS A MY TEAM MY ESTABLISHMENT                           |  |  |                     |  |
| Manage the est                                          | ablishment information                                                       |  |  |                     |  |
| Establishment information                               |                                                                              |  |  |                     |  |
| Establishment Name                                      |                                                                              |  |  |                     |  |
| Test Bistro Training<br>Establishment Type<br>Foodtruck |                                                                              |  |  |                     |  |
|                                                         |                                                                              |  |  | Address line 1      |  |
|                                                         |                                                                              |  |  | Training Street 007 |  |
| Postal Code                                             | City                                                                         |  |  |                     |  |
| 10000                                                   | Berlin                                                                       |  |  |                     |  |

### Ezután kattintson a Szerkesztés gombra az adatok módosításához.

D

|                                                                                                    | Our solutions <b>v</b>                                                                                      | Addons ▼                                                               | Pricing           | Resources <b>v</b> | Test Max Trainer 🛞 | Henglish English |
|----------------------------------------------------------------------------------------------------|----------------------------------------------------------------------------------------------------|------------------------------------------------------------------------|-------------------|--------------------|--------------------|------------------|
| Country                                                                                                    |                                                                                                    |                                                                        |                   |                    |                    |                  |
| Germany<br>METRO customer number                                                                                                    |                                                                                                    |                                                                        |                   |                    |                    |                  |
| 1111111                                                                                                    |                                                                                                    |                                                                        |                   |                    |                    |                  |
| We'll forward the status of your DISH-t<br>the METRO organization at your place<br>and help you with the tools. You can w<br>future effect. Read more about how w<br>withdraw your consent in our Data Pro | membership and the<br>of business for MET<br>vithdraw your conse<br>re process your data<br>otection Notice | e tools you use<br>IRO to contact y<br>Int at any time v<br>and how to | to<br>you<br>with |                    |                    |                  |
|                                                                                                    |                                                                                                    |                                                                        |                   |                    | Edit               | UPDATES          |
| Company information                                                                                                    |                                                                                                    |                                                                        |                   |                    |                    |                  |
|                                                                                                    |                                                                                                    |                                                                        |                   |                    |                    |                  |

D

# Mostantól szerkeszthetők a telephelyének adatai. Ehhez használja a megfelelő szövegmezőket .

|                                       | Our solutions 🔻 Addons 🔻 Prie         | cing Resources 🔻 | Test Max Trainer 🔘 | 🕀 English |
|---------------------------------------|---------------------------------------|------------------|--------------------|-----------|
| Establishment informa                 | tion                                  |                  | ×                  |           |
| Establishment Name                    |                                       |                  |                    |           |
| Test Bistro Training                  |                                       |                  |                    |           |
| Establishment Type                    |                                       |                  |                    |           |
| Foodtruck                             |                                       | $\checkmark$     |                    |           |
| Address line 1                        |                                       |                  |                    |           |
| Training Street 007                   |                                       |                  |                    |           |
| Postal Code                           | City                                  |                  |                    | TES O     |
| 10000                                 | Berlin                                |                  |                    | UPDA      |
| Country                               |                                       |                  |                    |           |
| Germany                               |                                       |                  |                    |           |
| METRO customer number                 |                                       |                  |                    |           |
| 1111111                               |                                       |                  |                    |           |
| We'll forward the status of your DISH | H-membership and the tools you use to |                  |                    |           |

D

by METRO

D

### • Ha végzett az adatok szerkesztésével, kattintson a Mentés gombra a módosítások alkalmazásához.

| 10000                                                                                                    | Berlin                                                                                                    |   |            |  |
|----------------------------------------------------------------------------------------------------|----------------------------------------------------------------------------------------------------|---|------------|--|
| Country                                                                                                    |                                                                                                    |   |            |  |
| Germany                                                                                                    |                                                                                                    |   |            |  |
| METRO customer number                                                                                                    |                                                                                                    |   |            |  |
| 1111111                                                                                                    |                                                                                                    |   |            |  |
| We'll forward the status of your DIS<br>the METRO organization at your pla<br>and help you with the tools. You ca<br>future effect. Read more about how                                                         | H-membership and the tools you use to<br>ice of business for METRO to contact you<br>n withdraw your consent at any time with<br>v we process your data and how to                     |   |            |  |
| We'll forward the status of your DIS<br>the METRO organization at your pla<br>and help you with the tools. You ca<br>future effect. Read more about how<br>withdraw your consent in our Data                    | H-membership and the tools you use to<br>ace of business for METRO to contact you<br>in withdraw your consent at any time with<br>we process your data and how to<br>Protection Notice |   |            |  |
| We'll forward the status of your DIS<br>the METRO organization at your pla<br>and help you with the tools. You ca<br>future effect. Read more about hov<br>withdraw your consent in our Data<br>Same as company | H-membership and the tools you use to<br>the of business for METRO to contact you<br>in withdraw your consent at any time with<br>we process your data and how to<br>Protection Notice | C | ancel Save |  |

### A cégadatok szerkesztésének folyamata megegyezik az előzőekben bemutatottakkal.

|                     | Our solutions | ▼ Addons ▼ | Pricing Re | esources 🔻 | Test Max Trainer 🔘 | 🕀 English |
|---------------------|---------------|------------|------------|------------|--------------------|-----------|
| Company ir          | nformation    |            |            |            |                    |           |
| Company Name        |               |            |            |            |                    |           |
| Training Bistro     |               |            |            |            |                    |           |
| Address 1           |               |            |            |            |                    |           |
| Training Street 007 |               |            |            |            |                    |           |
| Postal Code         | City          |            |            |            |                    |           |
| 10785               | Berlin        |            |            |            |                    |           |
| Country             |               |            |            |            |                    | TES O     |
| Germany             |               |            |            |            |                    | UPDA      |
| Billing Email (opti | onal)         |            |            |            |                    |           |
|                     |               |            |            |            |                    |           |
| VAT Number (Opt     | ional)        |            |            |            |                    |           |
| DE                  |               |            |            |            |                    |           |
|                     |               |            |            |            |                    |           |

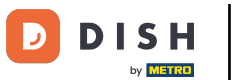

Az adatok módosításához kattintson a Szerkesztés gombra. és utána ne felejtse el menteni a változtatásokat.

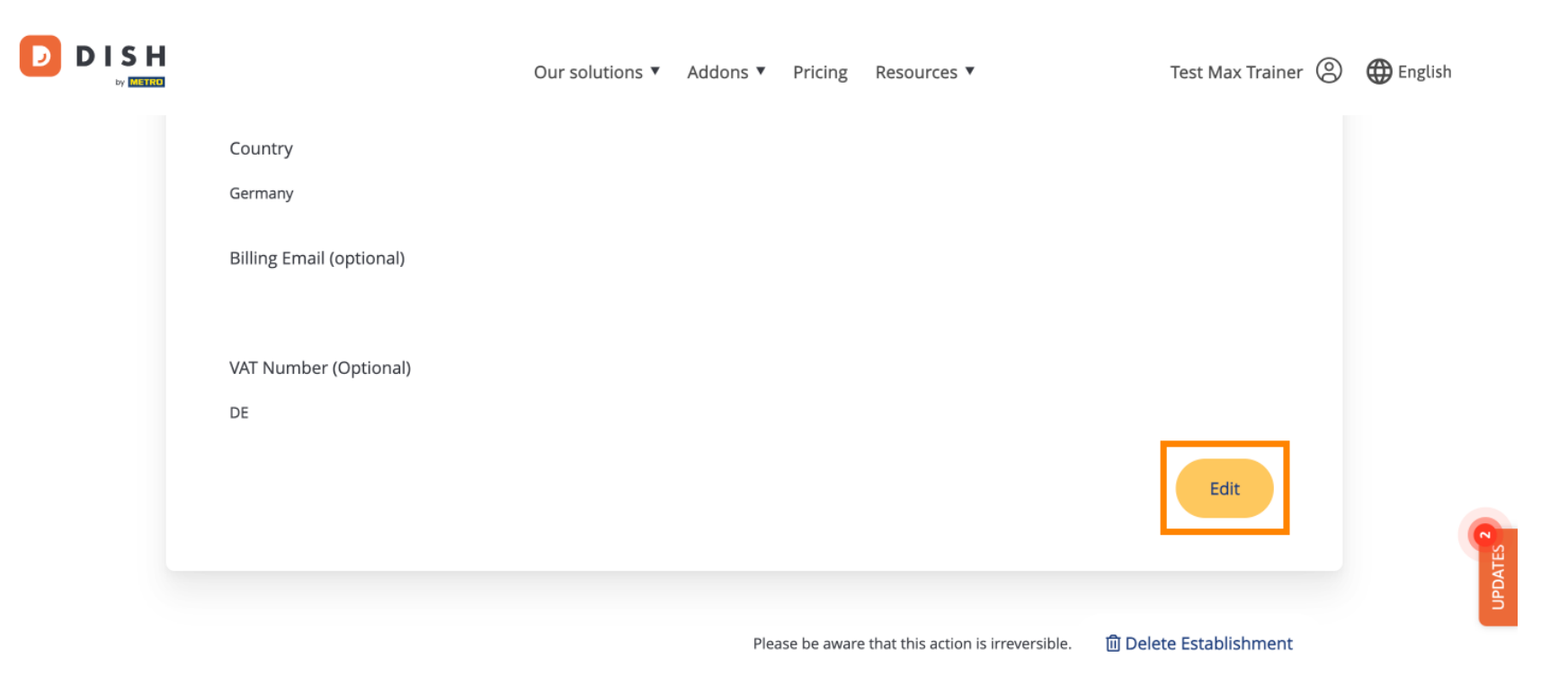

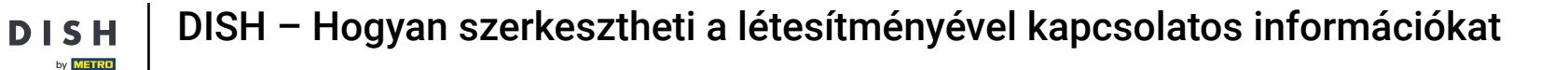

D

D

A létesítmény törléséhez kattintson a Létesítmény törlése gombra. Megjegyzés: A létesítmény végleges törlése előtt két biztonsági lépést kell végrehajtania. Ez a művelet visszafordíthatatlan.

|                             | Our solutions <b>v</b> | Addons 🔻 | Pricing      | Resources 🔻                         | Test Max Trainer 🛞     | 🕀 English |
|-----------------------------|------------------------|----------|--------------|-------------------------------------|------------------------|-----------|
| Country<br>Germany          |                        |          |              |                                     |                        |           |
| Billing Email (optional)    |                        |          |              |                                     |                        |           |
| VAT Number (Optional)<br>DE |                        |          |              |                                     |                        |           |
|                             |                        |          |              |                                     | Edit                   |           |
|                             |                        | Plea     | ase be aware | e that this action is irreversible. | 🗊 Delete Establishment | UPDATES   |

by METRO

### A létesítményéhez rendelt csapattagok szerkesztéséhez kattintson a SAJÁT CSAPAT elemre .

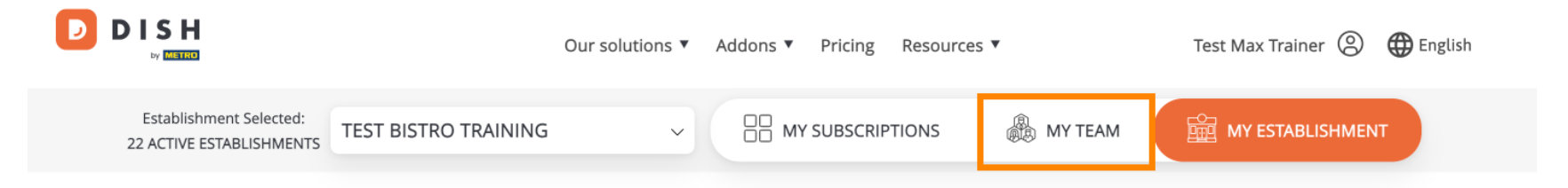

### Manage the establishment information

| Establishment information |        |   |
|---------------------------|--------|---|
| Establishment Name        |        |   |
| Test Bistro Training      |        | 9 |
| Establishment Type        |        |   |
| Foodtruck                 |        |   |
| Address line 1            |        |   |
| Training Street 007       |        |   |
| Postal Code               | City   |   |
| 10000                     | Berlin |   |

Most új csapattagokat vehet fel. Ehhez kattintson a + Személy hozzáadása elemre.

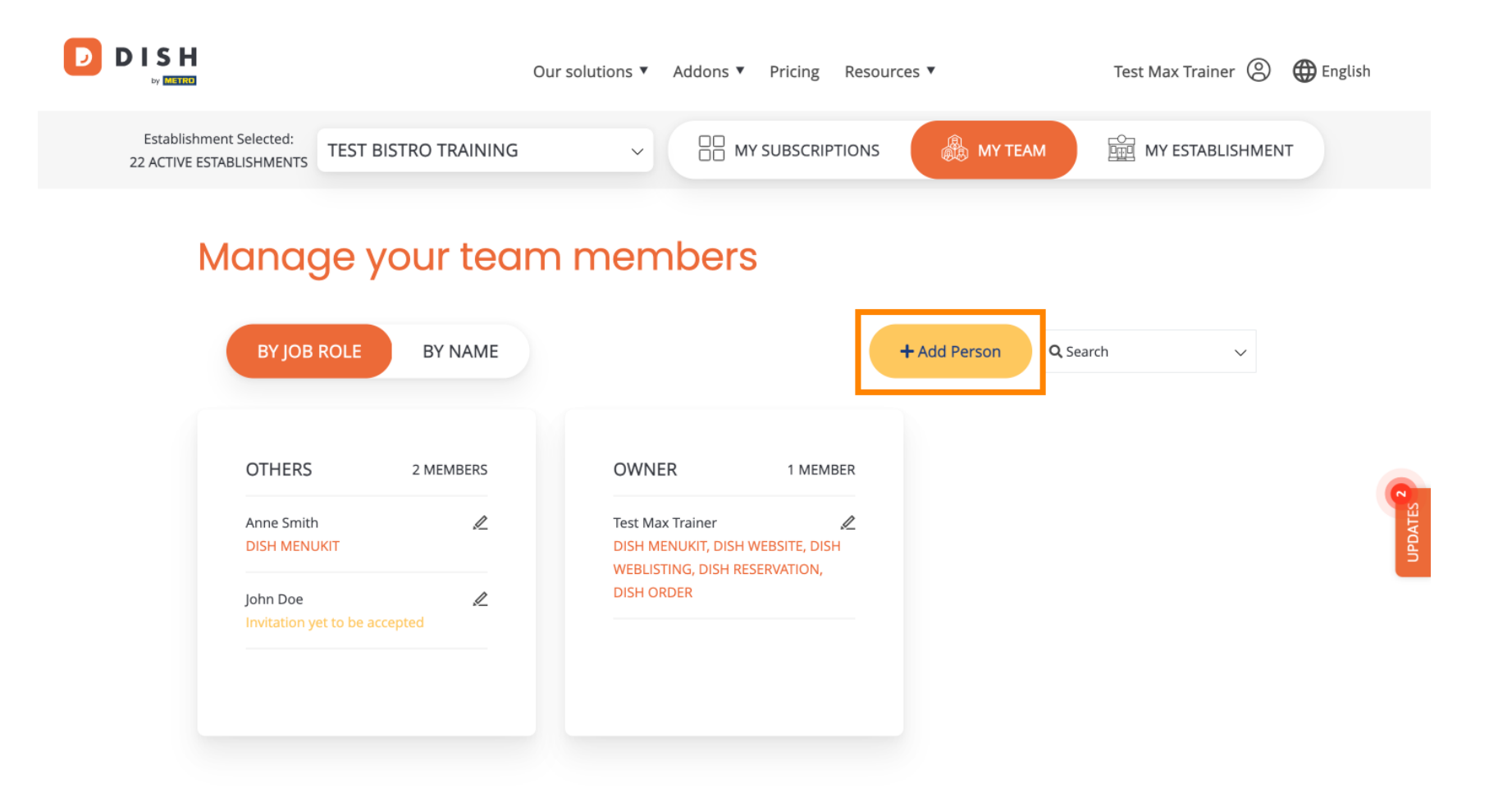

A csapattagok pedig a szerkesztés ikon segítségével szerkeszthetők.

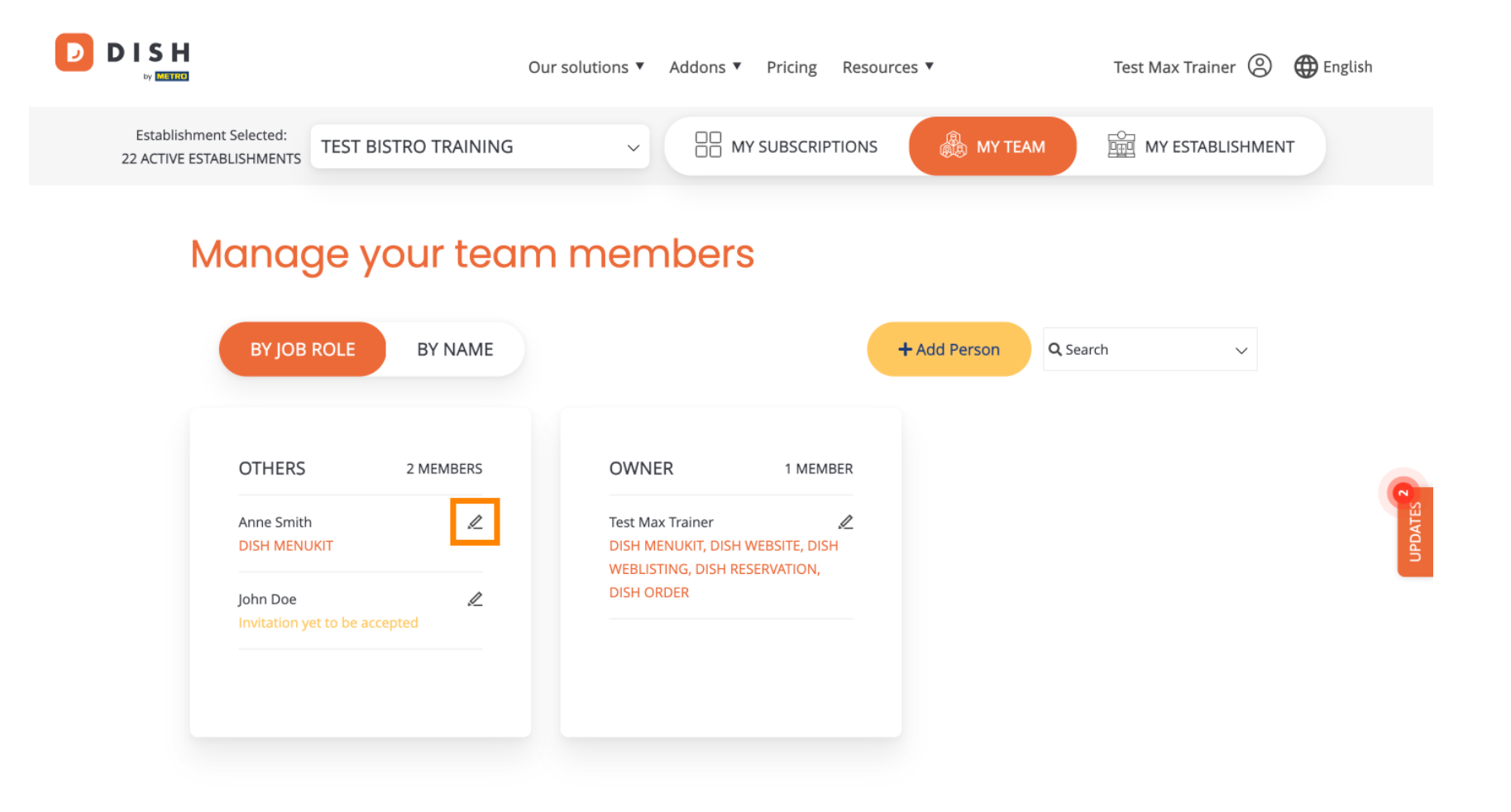

Az előfizetés kezeléséhez kattintson a SAJÁT ELŐFIZETÉSEK lehetőségre.

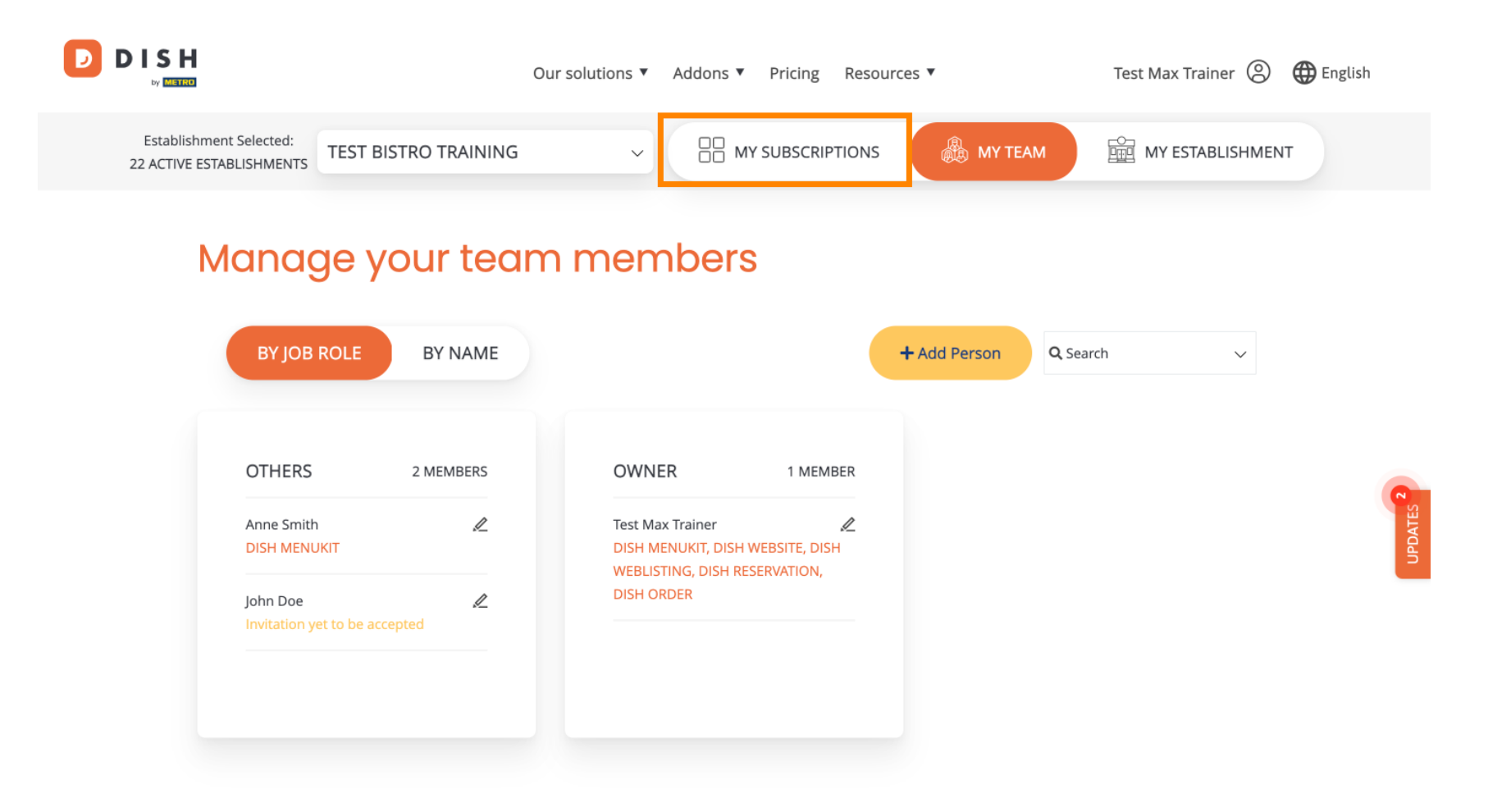

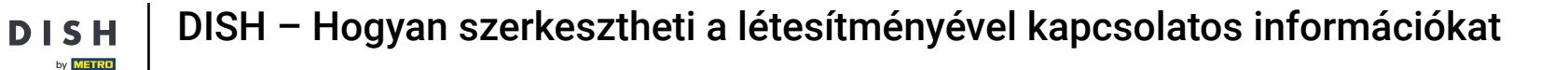

Most láthatja a létesítményéhez rendelt aktuális tervet. A csomag leépítéséhez vagy frissítéséhez kattintson az Előfizetés kezelése elemre.

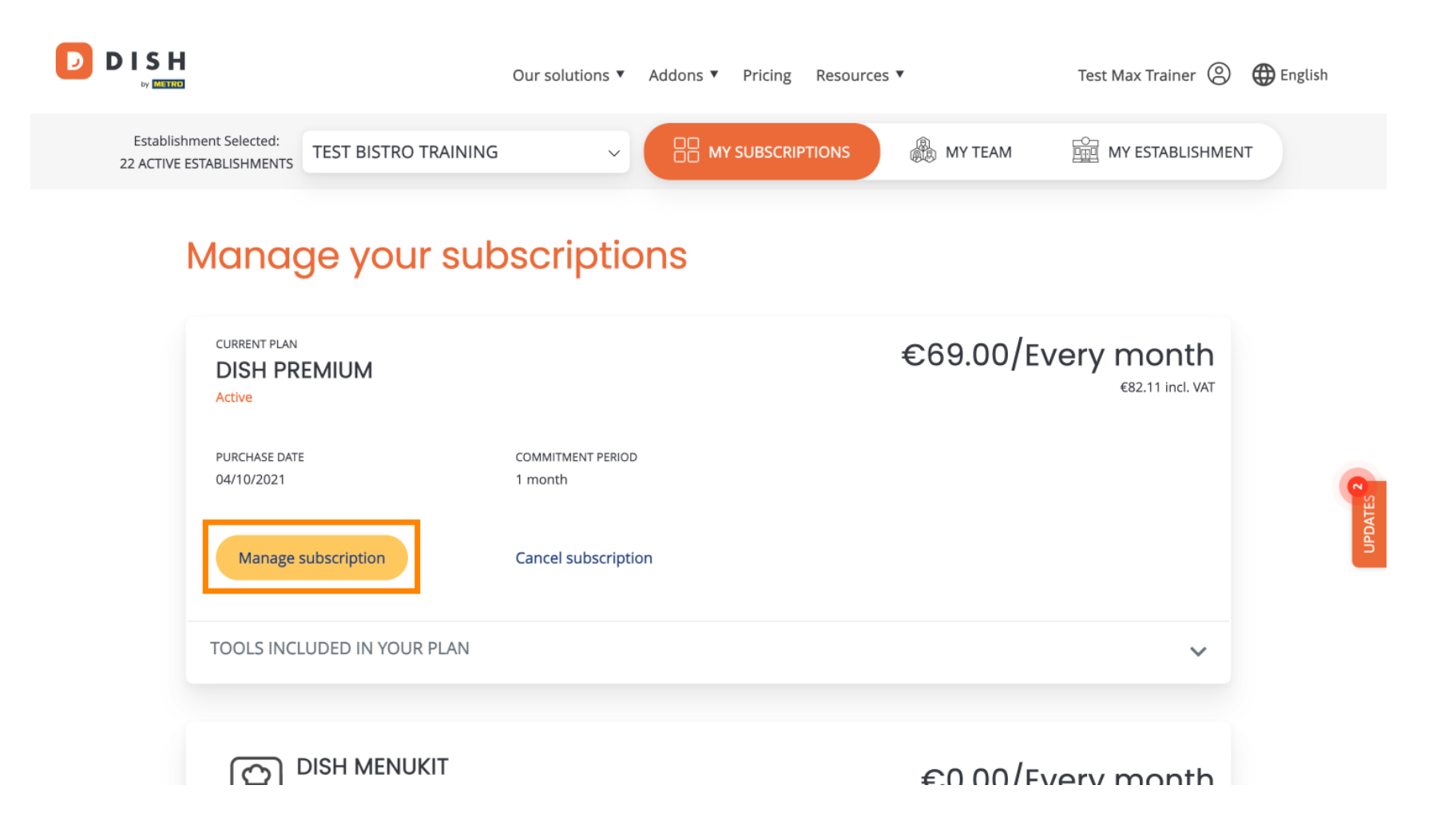

by METRO

Ha szeretné lemondani az előfizetést, kattintson az Előfizetés lemondása gombra. Ezután végigvezetjük a szerződés felbontásának folyamatán.

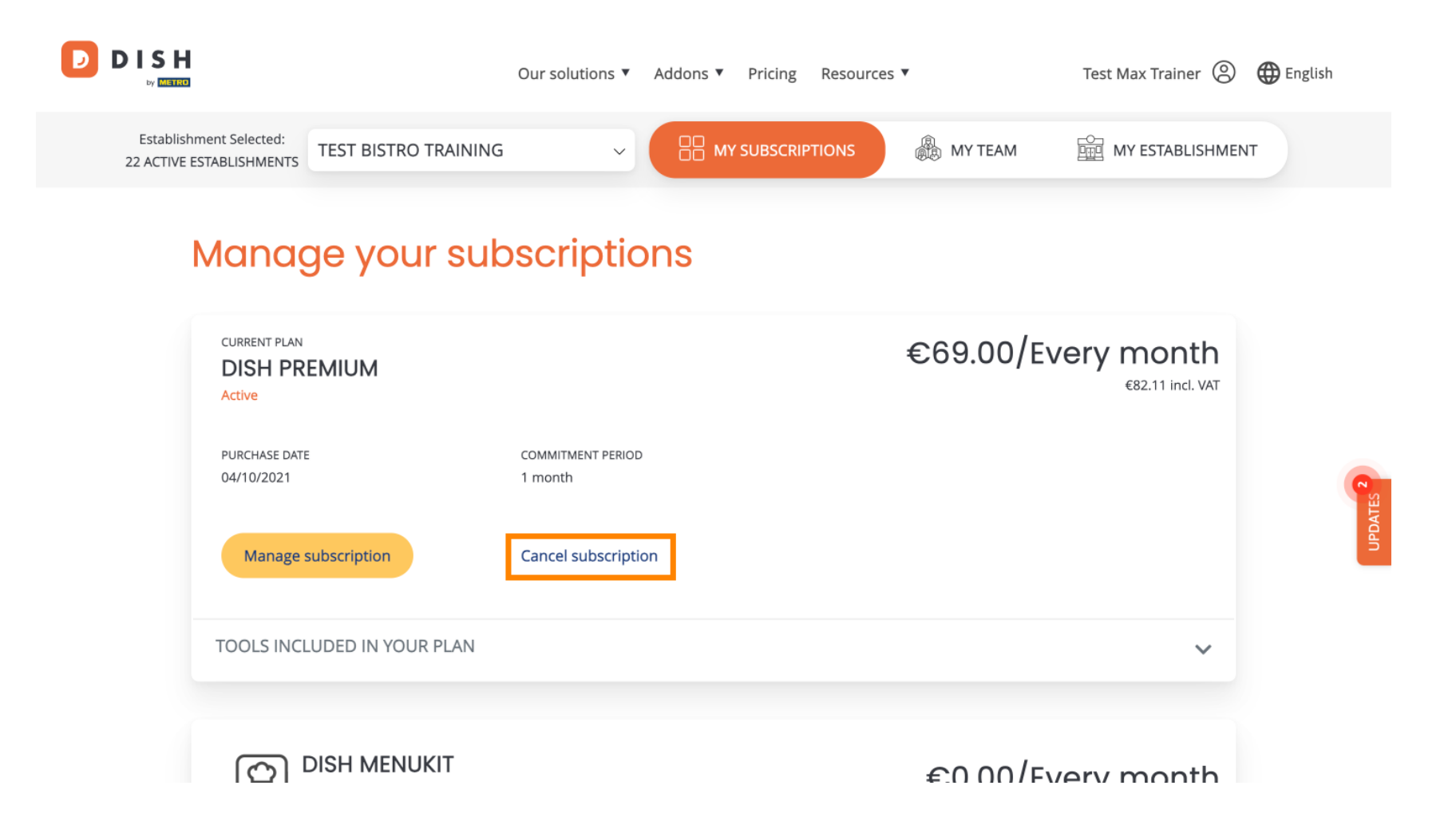

Ha meg szeretné tekinteni, hogy mely eszközök szerepelnek jelenleg a kiválasztott tervben, kattintson a TERVBEN SZEREPLŐ ESZKÖZÖK legördülő menüjére.

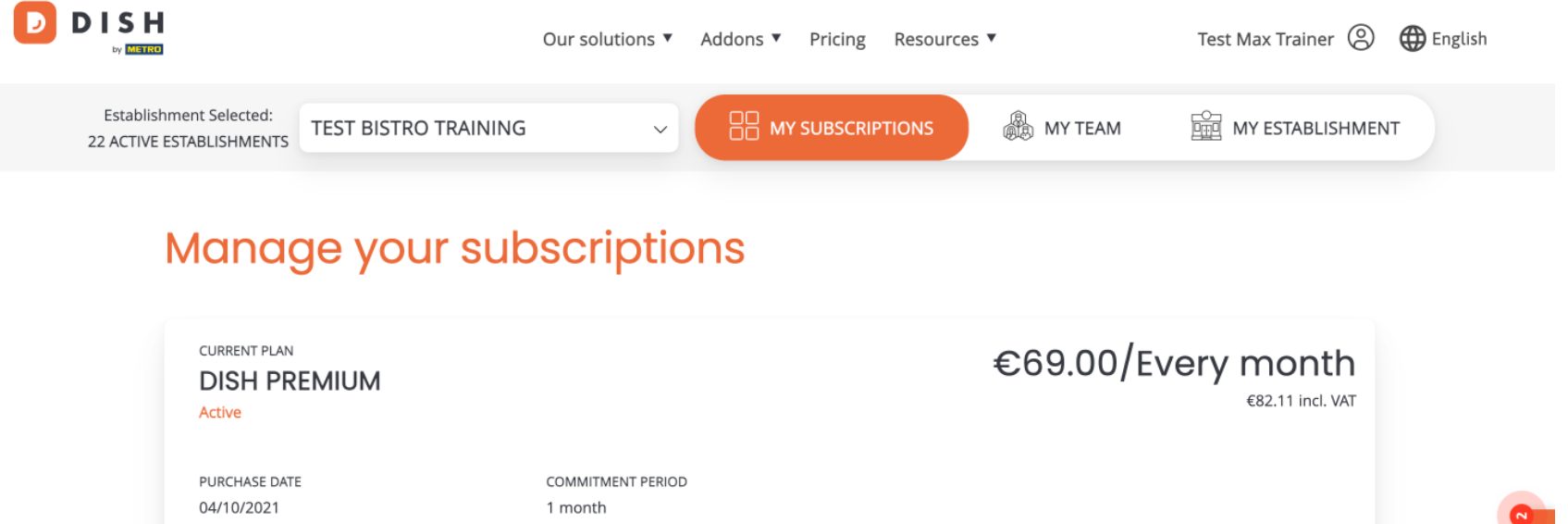

| Active                      |                              | €82.11 incl. VAT  |
|-----------------------------|------------------------------|-------------------|
| PURCHASE DATE<br>04/10/2021 | COMMITMENT PERIOD<br>1 month |                   |
| Manage subscription         | Cancel subscription          |                   |
| TOOLS INCLUDED IN YOUR PLA  | N                            | ~                 |
|                             |                              | €0.00/Every month |

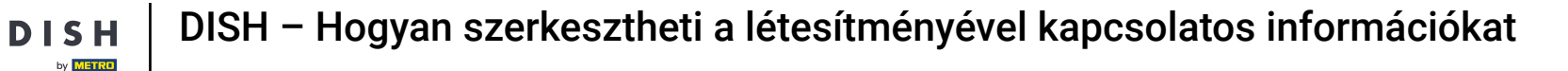

Az aktuális csomag alatt láthatók az aktív bővítmények. Ha szeretné lemondani az előfizetést, kattintson a Kiegészítő eltávolítása gombra.

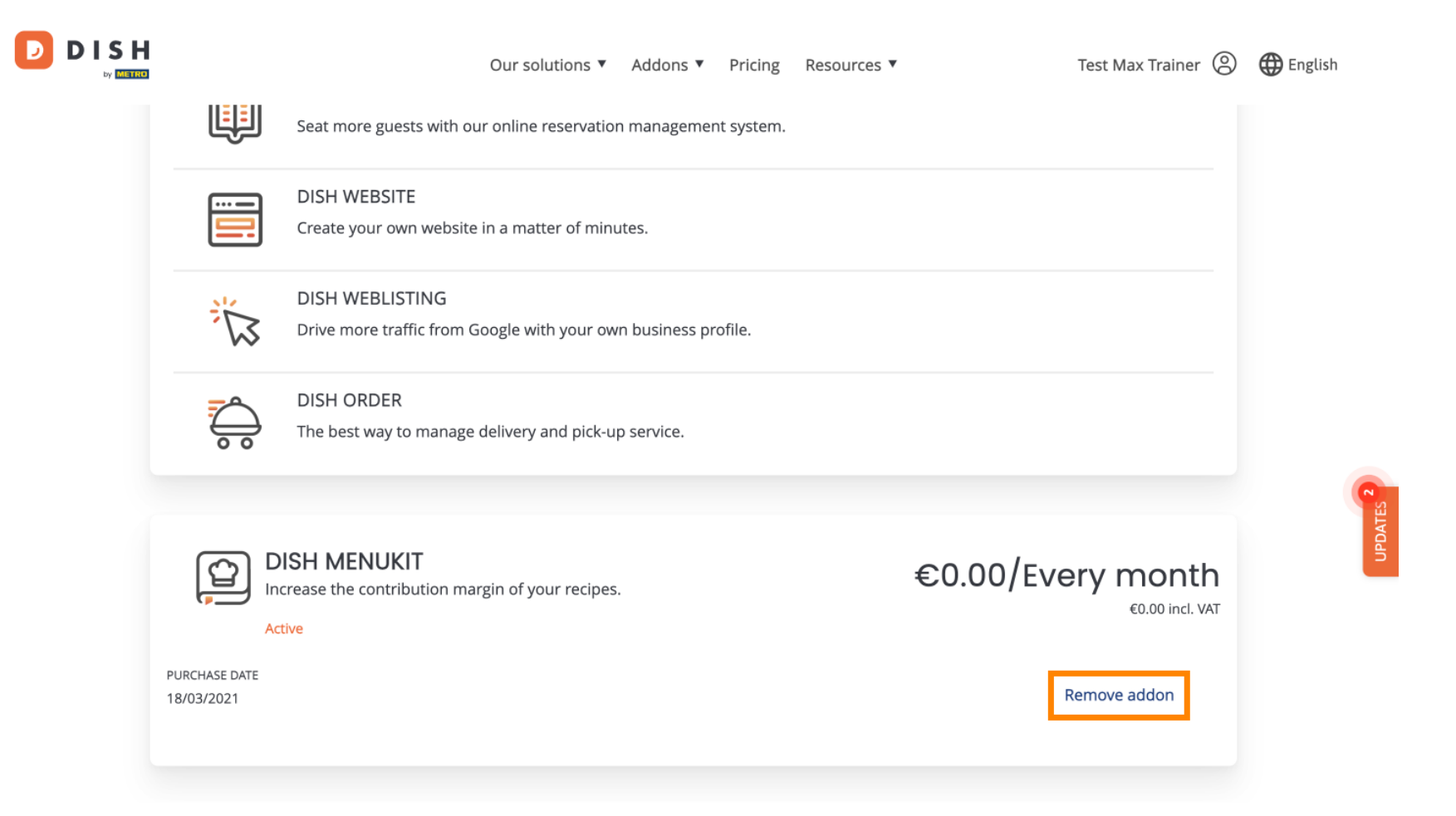

Ez az, Ön befejezte az oktatóprogramot, és most már tudja, hogyan kell szerkesztenie a létesítmény adatait.

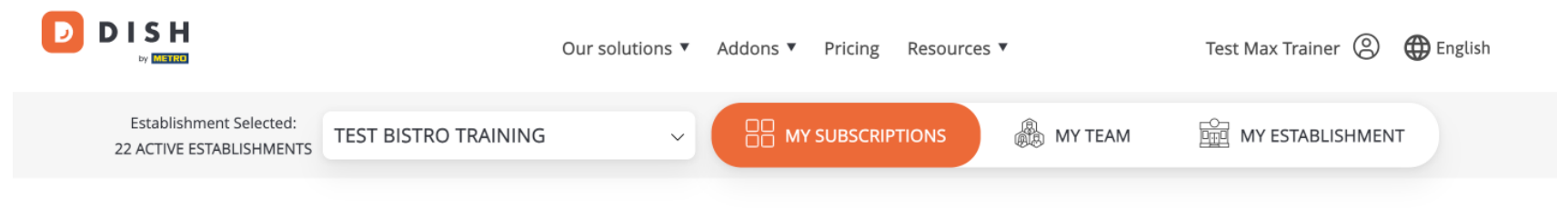

## Manage your subscriptions

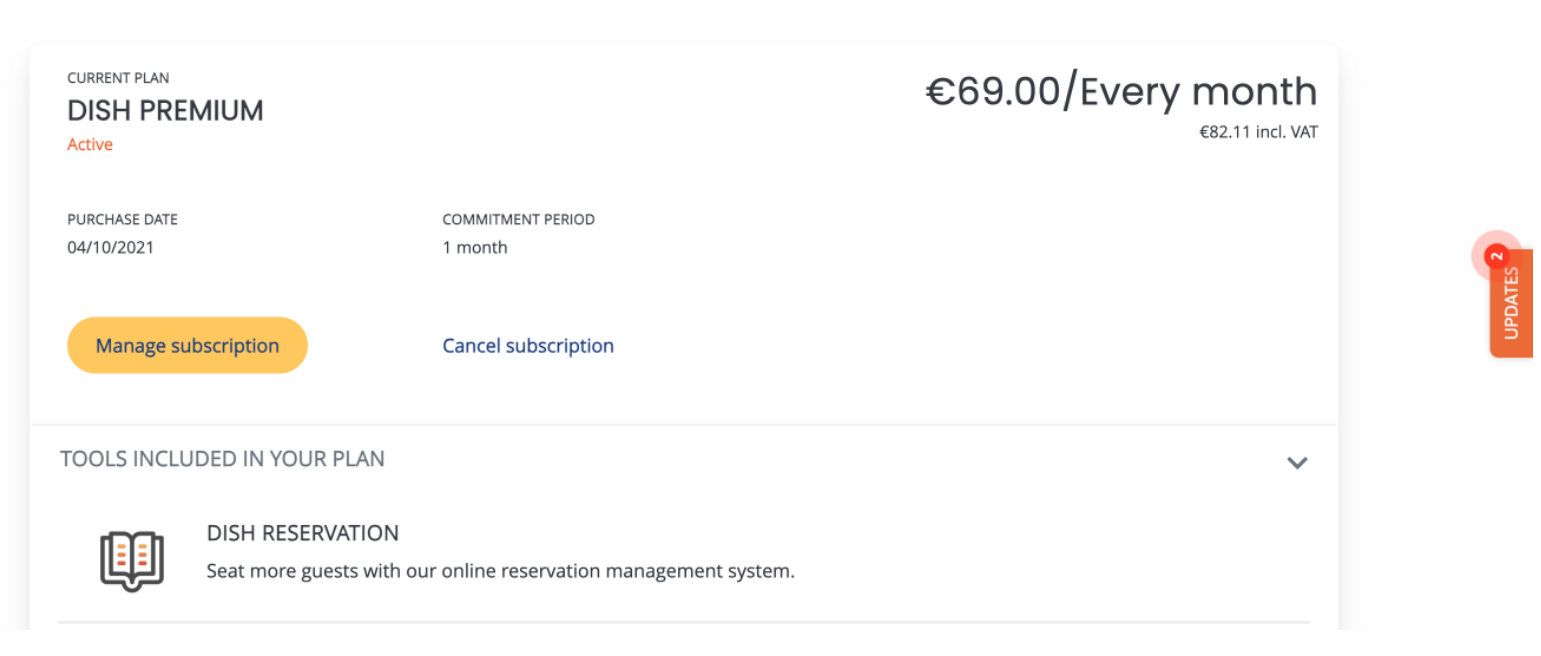

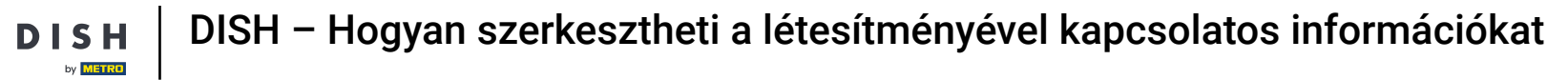

D

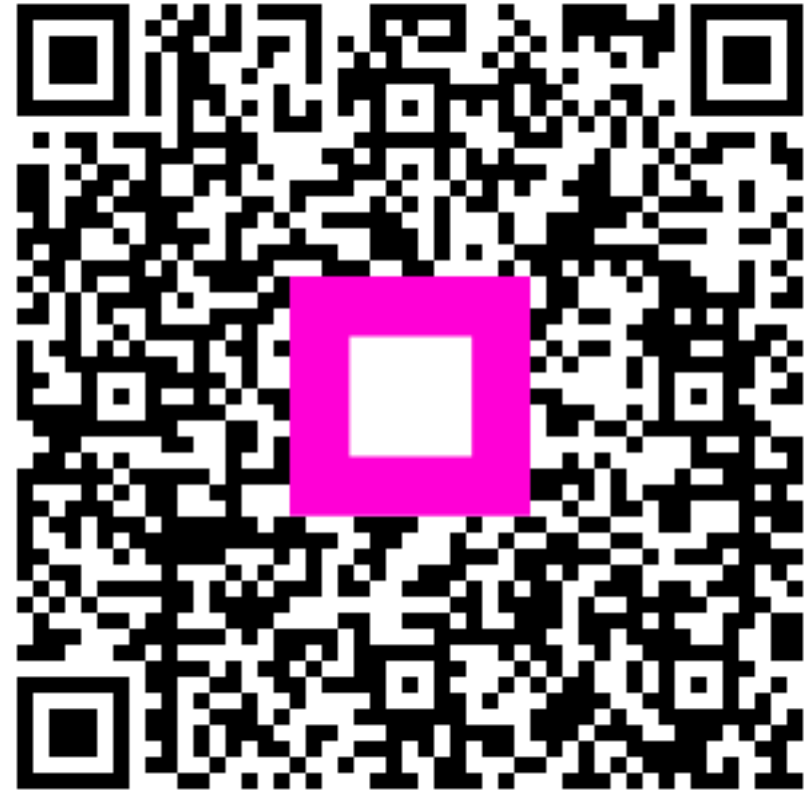

Szkennelés az interaktív lejátszó megnyitásához